1. Al cargar la pagina se mostrara la pantalla en al cual se debe ingresar el NIT del empleador a consultar

| Sistema de Emisión de Solvencias del ISSS<br>Instituto Salvadoreño del Seguro Social                |  |  |  |
|----------------------------------------------------------------------------------------------------|--|--|--|
| SOLICITUD DE SOLVENCIA UPISSS Nit del empleador Nit CONSULTAR CANCELAR                              |  |  |  |
| El número de NIT digitado debe ser sin guiones<br>Derechos Reservados, División de Desarrollo 1555, |  |  |  |

2. Se digita un NIT válido y dar clic en el botón consultar

| Sistema de Emisión de Solvencias del ISSS         |  |  |
|---------------------------------------------------|--|--|
|                                                   |  |  |
| SOLICITUD DE SOLVENCIA UPISSS                     |  |  |
| Nit 06141408340011 CONSULTAR CANCELAR             |  |  |
| El número de NIT digitado debe ser sin guiones    |  |  |
| Derechos Reservados. División de Desarrollo 1555. |  |  |

3. Como resultado de la consulta realizada del empleador se cargan los diferentes números patronales asociados al NIT, para imprimir la solvencia hay que dar clic sobre el icono del impresor que se muestra en el grid.

| Instituto Salvadoreño del Seguro Social     |          |
|---------------------------------------------|----------|
|                                             |          |
| ULICITUD DE SOLVENCIA UPISSS                |          |
|                                             |          |
| Nit del empleador                           |          |
| it 06141408340011 CONSULTAR CANCELAR        |          |
| Patronal Razon Social                       | Imprimir |
| 11660123 RAMIREZ BURGOS MARTA DINA REYES    | 📃 🔬 🗲    |
| 01660123 CALZADO FLASH                      | B        |
|                                             | 1        |
| número de NIT digitado debe ser sin guiones |          |
|                                             |          |
|                                             |          |

#### Posibles mensajes a l consultar el NIT de un empleador

| Mensaje                                                                          | Descripción                                                                                                    |
|----------------------------------------------------------------------------------|----------------------------------------------------------------------------------------------------|
| Solvencias UPISSS Patrono con estado de "MORA" ACEPTAR                           | Como resultado de la verificación se determina<br>que el patrono tiene estado de mora y dicho<br>estado se muestra por medio de un mensaje.<br>No se cargan los patronales del NIT<br>consultado y se limpia la caja de texto para<br>realizar otra consulta |
| Solvencias UPISSS           Nit no encontrado, favor verifique           ACEPTAR | El NIT digitado no se registra en la base de<br>datos y se muestra por medio de un mensaje,<br>se limpia la caja de texto para realizar otra<br>consulta                                                                                                    |
| Constancias UPISSS Nit no puede contener letras, favor verifique ACEPTAR         | Validación al ingresar el número de NIT, solo<br>admite números                                                                                                    |

| Mensaje                                                           | Descripción                                                           |
|-------------------------------------------------------------------|-----------------------------------------------------------------------|
| Constancias UPISSS                                                | Validación, longitud obligatoria 14 dígitos                           |
| Nit vacio o incompleto, favor verifique           ACEPTAR         |                                                                       |
| Solvencias UPISSS                                                 | Inconvenientes con conectividad, base de datos o enlace no disponible |
| No es posible procesar la solicitud Favor<br>intente otro momento |                                                                       |

- 4. Después de haber realizado el paso anterior se podrá imprimir la solicitud
  - a. En la parte inferior del navegador se muestra una barra que pregunta si se quiere abrir o guardar la solvencia exportada a un archivo DPF

|                                                                                      |                 | Guardar                         |
|--------------------------------------------------------------------------------------|-----------------|---------------------------------|
| ¿Desea abrir o guardar <b>Solvencia UPISSS.pdf</b> (114 KB) desde <b>localhost</b> ? | Abrir Guardar 🔹 | Guardar como<br>Guardar y abrir |

b. Al dar clic en el botón abrir se despliega la pantalla con la solvencia como se muestra en la imagen siguiente, en esta se tiene la opción de guardar el archivo o simplemente imprimirlo

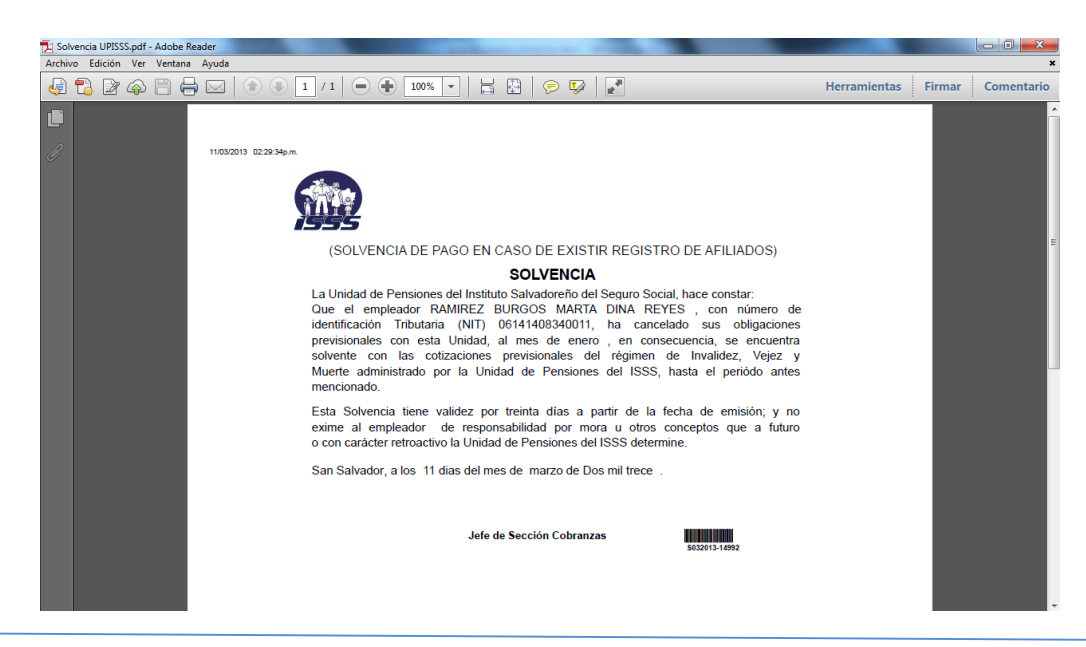

c. Al dar clic en guardar el reportes se almacena en la carpeta de descargas por defecto o definida por el usuario y la barra del literal "a", cambia y nos da las opciones de abrir carpeta o ver la carpeta de descargas

|                                                   | (     | TO |               | -             | 0              |
|---------------------------------------------------|-------|----|---------------|---------------|----------------|
| La descarga de Solvencia UPISSS.pdf se completó.  | Abrir | •  | Abrir carpeta | Ver descargas | ×              |
| La descalga de solvencia or issispar se completor | Con   |    | Abili culper  | • )           | Ver desetrigus |

#### Posibles mensajes al intentar imprimir la solvencia

| Mensaje                                                                                                    | Descripción                                                                              |
|----------------------------------------------------------------------------------------------------|------------------------------------------------------------------------------------------|
| Solvencias UPISSS                                                                                                    | Empleador debe acercarse la Unidad de<br>Pensiones y presentar la carta jurada de        |
| Empleador no tiene carta de pasividad<br>Acerquese a la Unidad de Pensiones y<br>presente su carta jurada de pasividad<br>ACEPTAR | pasividad.                                                                               |
| Solvencias UPISSS No hay datos para mostrar para este empleador ACEPTAR                                                           | No se cuenta con registros del empleador que permita validar la emisión de una solvencia |